フォーム自動入力:Full Text を探そう!アイコンからの学外取寄の申込方法

対象者:專任教員、学生(通学)、大学院生(通学·通信)

学外取寄の申込フォームに情報を入力するのが大変。 そんな時は、「Full Text を探そう!」アイコンを活用してください。

Full Taxt を探そう! 🌇

データベースの検索結果画面に表示されるこのアイコンを使うと、 学外取寄の申込フォームに、書誌・論文情報を自動入力できます。 ※このアイコンが表示されないデータベースの場合は、申込フォームに手入力してください。

≪使い方≫

- 1)データベースの検索結果画面にある [4] [4] をクリックする
- 2)「武蔵野大学 電子リソースリスト」が開く
- 3) ①②③のリンクで、学外へ依頼しなくても目的の図書や論文が入手できないか探す
- 4) ① ~ ③ では入手できず、学外からの入手を希望するならば、④をクリック
- 5)マイライブラリにログインすると、書誌・論文情報が自動入力された申込フォームが開くので 必須事項を入力して申し込む
- 6)申し込み後、マイライブラリはログアウトする。使用したデータベースが要ログアウトならログアウト。 武蔵野大学 電子リソースリストは画面を閉じて終了する。

| 武蔵野大学 電子リソースリスト 書誌情報を訂正する場合はこちらをクリ                                                                                                    | ارم<br>الم                                                               |
|----------------------------------------------------------------------------------------------------|--------------------------------------------------------------------------|
| 武蔵野大学 講演 『雨月物語』の多義性について (近世特集) <sub>長島, 弘明.</sub> 京都語文 issue 19 (2012) ISSN: 1342-4254                                                                                                    |                                                                          |
| 武蔵野大学 電子リソースリスト                                                                                                    |                                                                          |
| フルテキストナビゲータがオンライン上の文献を探しる<br>子体があるか確認してください。                                                                                                    | ます。書きまれーキャー・「・・・・・・・・・・・・・・・・・・・・・・・・・・・・・・・・・・                          |
| !!以下のリンクからご利用いただけます。※場合により<br>「京都語文 Freely Accessible Japanese Titles (ERDB-JP)にアクセスす                                                                                                    | t not available.                                                         |
| ★武蔵野大学・他大学の所蔵を調べる(Search Libran                                                                                                    | ②目的の図書や雑誌の巻号が                                                            |
| □ 他大学図書館蔵書検索 Webcat Plusを「ISBN&ISSN」 Ch<br>□ 他大学図書館蔵書検索 CiNii Books を「ISBN&ISSN」 で検索して                                                                                                    | 武蔵野大学図書館にあるか確認できる                                                        |
| ★国会図書館の所蔵を調べる(デジタルコレクションに収<br>및 国立国会図書館デジタルコレクション 「論文タイトル」で検索                                                                                                    | 録されている場合があります)(Search NDL OPAC or find Digital Collection in NDL Search) |
| ■ 国立国会図書館デジタルコレクション 「図書タイトル」で検索                                                                                                    |                                                                          |
| ★関連情報をgoogle scholar・googleで調べる(Find related<br>Q Google Scholar 「論文タイトル」で検索                                                                                                    | └┉」 (3)公式サイトなどで本又を人手できるか探せる                                              |
| Q Google 「論文タイトル」で検索                                                                                                    |                                                                          |
| ※(日本)チナハック文面のみ、り寄せる中文の(Using itt Sing itt Sing | ervice.may bei (4) 字外取奇() 甲込 ノオームに<br>ライブラリヘン 信却を白動 λ カできる               |
|                                                                                                    |                                                                          |

You can fill out the application form with the icon "Full Text を探そう!".